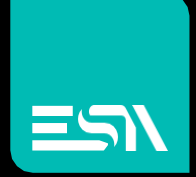

## EW500A0203 User Guide

Connect Ideas. Shape solutions.

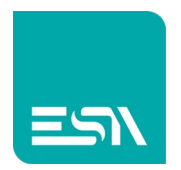

#### Sommario

| Introduction                     | 3  |
|----------------------------------|----|
| Hardware description             | 3  |
| EW500A login and status          | 4  |
| Step 1: Power On                 | 4  |
| Step 2: Connect to your computer | 4  |
| Step 3: Login                    | 5  |
| EW500A basic programming         | 6  |
| Wired network                    | 7  |
| Mobile network                   | 8  |
| Wireless network                 | 9  |
| EW500A advanced programming      | 10 |
| Firewall policies                | 10 |
| Traffic rules                    | 11 |
| Port forwarding                  | 13 |

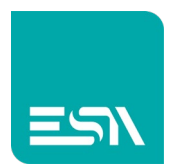

## Introduction

ESA EW500A series mobile wifi externder is a compact router mainly intended for lot 4.0 applications.

It is based on a powerful 32 bits industrial communication processor and real time operating system Linux based.

It the ESA device portfolio it must be used in order to provide wifi or 3G/4G connectivity to the device that do not have integrated wifi peripherails for the internet connection.

### Hardware description

- DC power supply (7.5v 32v)
- RJ45 LAN port connection
- RJ45 WAN port connection
- 3G 4G sim card slot
- Wifi client mode connection
- Wifi antenna
- 3G / 4G antenna

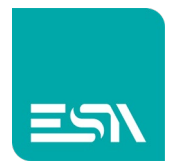

## EW500A login and status

### Step 1: Power On

Connect the power supply unit to the power connector (12V DC / 1.5 A) or any external power supply (7.5 V DC - 32 V DC).

### Step 2: Connect to your computer

Use a standard RJ45 ethernet cable to connect the LAN port to your computer ethernet port.

The router is equipped with a DHCP server so you can set DHCP support in your computer ethernet port setting.

The default Ip address of the EW500x LAN port is 196.168.1.1

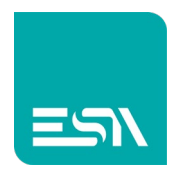

### Step 3: Login

As soon as the ethernet connection is established the following login page is displayed:

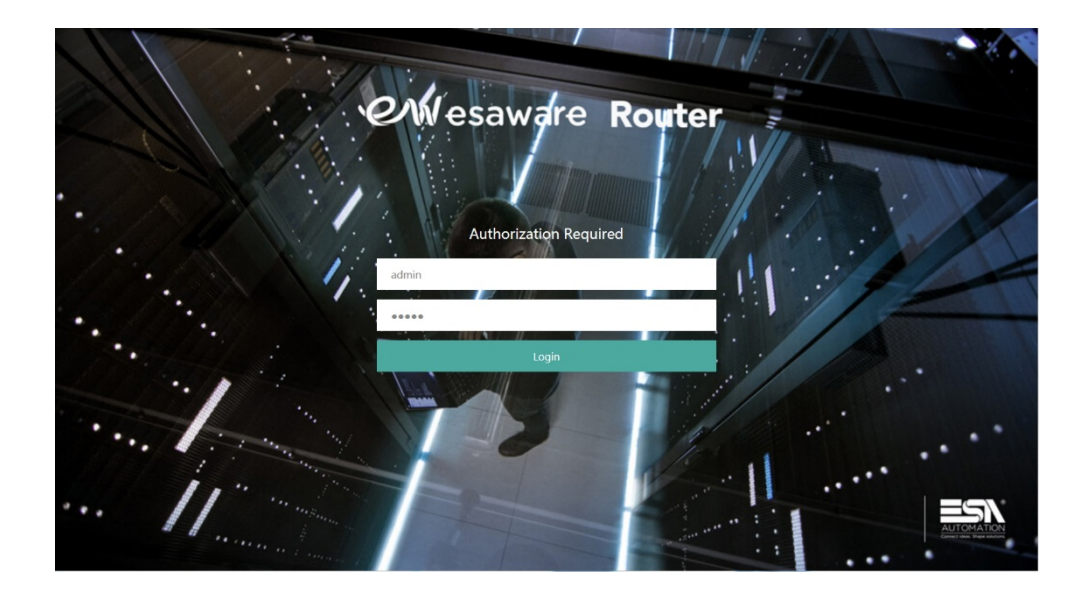

The default login parameters are:

Username: admin Password: admin

Once logged in the page below will be displayed:

|                    |                          |                                |                                 |                  |                          | Esaw | are | Router          |
|--------------------|--------------------------|--------------------------------|---------------------------------|------------------|--------------------------|------|-----|-----------------|
| System Status 🔷 🍕  |                          |                                |                                 |                  |                          |      |     | Tab operation + |
| Basic Network >    | Ctatua                   |                                |                                 |                  |                          |      |     | ń               |
| Advanced Network > | Status                   |                                |                                 |                  |                          |      |     |                 |
|                    | System                   |                                |                                 |                  |                          |      |     |                 |
| VPN Configuration  | Router Name              | M2M                            |                                 | Product Name     | EW500A                   |      |     |                 |
| System Management> | Router Model             | AP147 Reference Board          |                                 | Product ID       | 1120ZR21806250040        |      |     |                 |
| System Diagnostics | Firmware Version         | QSDK Premium Wireless Router V | 1.0.8.1015                      | Hardware Class   | Single Model Single Card |      |     |                 |
| -,,                | Kernel Version           | 3.3.8                          |                                 | Hardware Version | v1.2                     |      |     |                 |
| Logout             | Local Time               | Thu Nov 8 01:31:47 2018        |                                 | MAC Address      | 34.0a.68.24.3a.bf        |      |     |                 |
|                    | Uptime                   | 1h 21m 11s                     |                                 | WAN Mode         | 3G/4G and Wired          |      |     |                 |
|                    | Load Average             | 0.15, 0.09, 0.06               |                                 | Vendor           | ESA                      |      |     |                 |
|                    | 3G/4G WAN Status         |                                |                                 |                  |                          |      |     |                 |
|                    | Address                  |                                | 10.31.75.0                      |                  |                          |      |     |                 |
|                    | Gateway                  |                                | 10.31.75.1                      |                  |                          |      |     |                 |
|                    | DNS                      |                                | 217.200.201.64 / 217.200.201.65 |                  |                          |      |     |                 |
|                    | Modem Type               |                                | FDD-LTE/TDD-LTE/WCDMA/GSM       |                  |                          |      |     |                 |
|                    | Modem Model              |                                | QUECTEL EC25-EFA                |                  |                          |      |     |                 |
|                    | Modem IMEI               |                                | 861107035559237                 |                  |                          |      |     |                 |
|                    | Modem IMSI               |                                | 222018702541439                 |                  |                          |      |     |                 |
|                    | Network Operator         |                                | TIM WAP                         |                  |                          |      |     |                 |
|                    | Current Network Standard |                                | AUTO                            |                  |                          |      |     |                 |
|                    | LIGILI Statue            |                                | simraadu                        |                  |                          |      |     | -               |

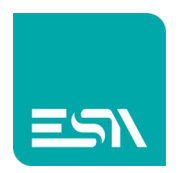

This page will show the current situation:

System informations 3G/4G WAN status Wired WAN status DHCP connections

# EW500A basic programming

Open the Basic Network Menu in order to display the different connections parameters:

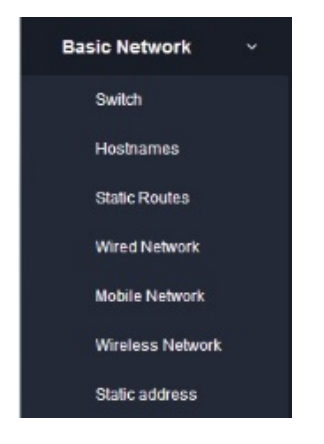

Here below the most important settings necessary for the different possible connections.

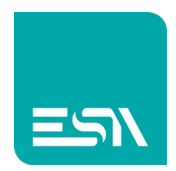

### Wired network

The below page will be displayed with the parameter settings for both the WAN and LAN connections.

WAN:

|                      | Es                                                                                                    | aware Router           |
|----------------------|----------------------------------------------------------------------------------------------------|------------------------|
| System Status >      | Wand Network x                                                                                                    | H Tab operation -      |
| Basic Network ~      |                                                                                                    |                        |
| Switch               | WAN LAN                                                                                                    |                        |
| Hostnames            | Interfaces - WAN                                                                                                    |                        |
| Static Routes        | On this page you can configure the network interfaces. You can bridge several interfaces by ticking the "bridge interfaces" field and enter the names of several network interfaces separated by sp<br><u>VLAN</u> notation INTERFACE.VLANTR (e.g.: ecbo. 1). | aces. You can also use |
| Wired Network        |                                                                                                    |                        |
| Mobile Network       | General Setup Advanced Settings                                                                                                    |                        |
| Wireless Network     | Status Uptime: 0h 0m 0s                                                                                                    |                        |
| Static address       | etho RX codo 8 (0 Pirts)<br>TX codo 8 (0 Pirts)                                                                                                    |                        |
| Advanced Network >   | Protocol DHCP client                                                                                                    |                        |
| VPN Configuration >  | Hostname to send when requesting DHCP M2M                                                                                                    |                        |
| System Management>   |                                                                                                    |                        |
| System Diagnostics > |                                                                                                    |                        |
| Logout               | s                                                                                                    | AVE & APPLY RESET      |
|                      |                                                                                                    |                        |
|                      |                                                                                                    |                        |
|                      |                                                                                                    |                        |
|                      |                                                                                                    |                        |
|                      |                                                                                                    |                        |

LAN:

|                      |                                                                                                    | Esaware Route                                                                                                    | r   |
|----------------------|----------------------------------------------------------------------------------------------------|----------------------------------------------------------------------------------------------------|-----|
| System Status > 4    | Wired Network ×                                                                                            | Here Tab operation                                                                                                    | on- |
| Basic Network ~      |                                                                                                    |                                                                                                    | 1   |
| Switch               | WAN LAN                                                                                                    |                                                                                                    |     |
| Hostnames            | Interfaces - LAN                                                                                           |                                                                                                    |     |
| Static Routes        | On this page you can configure the network interf<br><u>VLAN</u> notation INTERFACE.VLANNR (e.g.: eth0.1). | sfaces. You can bridge several interfaces by ticking the "bridge interfaces" field and enter the names of several network interfaces separated by spaces. You can also use .). |     |
| Wired Network        |                                                                                                    |                                                                                                    |     |
| Mobile Network       | General Setup Advanced Settings                                                                            |                                                                                                    |     |
| Wireless Network     | Statu                                                                                                    | tus Uptime: 1h 46m 41s                                                                                                    |     |
| Static address       |                                                                                                    | 00 RR: 3.16 MB ((6082 PMts))<br>br-lan TX: 19.39 MB (26174 PMts.)                                                                                                    |     |
| Advanced Network >   |                                                                                                    | IPv4: 192.168.1.1/24, 172.16.0.1/24                                                                                                    |     |
| VPN Configuration >  | Protoco                                                                                                    | col Static address                                                                                                    |     |
| System Management>   | IPv4 address                                                                                               | 192.168.1.1                                                                                                    |     |
| Custom Diseasedine . | IPv4 netmasi                                                                                               | tsk 255.255.255.0 ¥                                                                                                    |     |
| system blagnostics 7 | IPv4 gateway                                                                                               | vay                                                                                                    |     |
| Logout               | IPv4 broadcas                                                                                              | ast                                                                                                    |     |
|                      |                                                                                                    |                                                                                                    |     |
|                      | Use custom DNS servers                                                                                     | RS                                                                                                    |     |
|                      |                                                                                                    |                                                                                                    |     |
|                      |                                                                                                    |                                                                                                    | -   |
|                      |                                                                                                    |                                                                                                    |     |

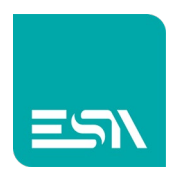

### Mobile network

The below page does include all the setting parametrs necessary for a 3G / 4G mobile Network connection.

|                      |                                                                                                    | e Router        |
|----------------------|----------------------------------------------------------------------------------------------------|-----------------|
| System Status        | 44 Wired Network x Mobile Network x M                                                                                                    | Tab operation + |
| Basic Network ~      |                                                                                                    |                 |
| Switch               | SCWART                                                                                                    |                 |
| Hostnames            | Interfaces - 3GWAN1                                                                                                    |                 |
| Static Routes        | On this page you can configure the network interfaces. You can bridge several interfaces by ticking the "bridge interfaces" field and enter the names of several network interfaces separated by spaces. Yo<br>VLAN notation INTERFACE.VLANDR (e.g.; etb).1). | a can also use  |
| Wired Network        |                                                                                                    |                 |
| Mobile Network       | General Setup Advanced Settings                                                                                                    |                 |
| Wireless Network     | Status Uptime: 1h 47m 58s                                                                                                    |                 |
| Static address       | eth2 TX 2.20 M8 (1895 Pkts.)                                                                                                    |                 |
| Advanced Network >   | Pr4; 10.31.75.0/23                                                                                                    |                 |
| VPN Configuration >  | Protocol DHCP dient                                                                                                    |                 |
| System Management>   | Hostname to send when requesting DHCP M2M                                                                                                    |                 |
| of stem management   | PIN                                                                                                    |                 |
| System Diagnostics > | Network Type Auto                                                                                                    |                 |
| Logout               |                                                                                                    |                 |
|                      | APN wap.tim.t                                                                                                    |                 |
|                      | PAP/CHAP username                                                                                                    |                 |
|                      | PAP/CHAP password                                                                                                    |                 |
|                      |                                                                                                    |                 |
|                      |                                                                                                    |                 |

The 3G / 4G antenna must be connected to the 3G/4G connector.

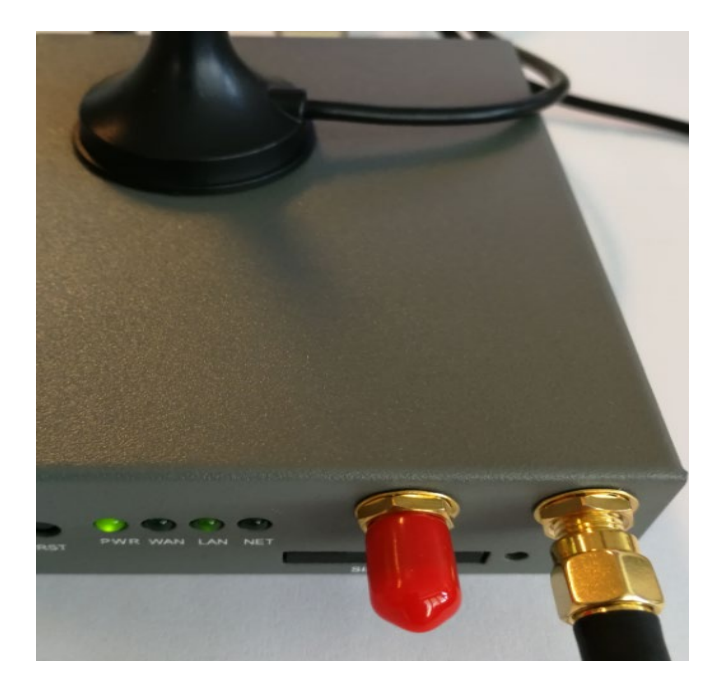

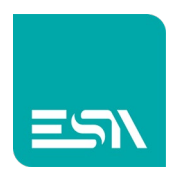

### Wireless network

The user can force a SCAN of the wifi connection available, select the one he wants to use and insert the connection password.

|                      |                                       |                                                      |                     |        |       | E       | saware I | Router          |
|----------------------|---------------------------------------|------------------------------------------------------|---------------------|--------|-------|---------|----------|-----------------|
| System Status >      | V/Ired Network X Mobile Nets          | Vireless Network #                                   |                     |        |       |         | *        | Tab operation - |
| Basic Network ~      |                                       |                                                      |                     |        |       |         |          |                 |
| Switch               | write: Master "EW500A-243abl"         |                                                      |                     |        |       |         |          |                 |
| Hostnames            | Wireless Overview                     |                                                      |                     |        |       |         |          |                 |
| Static Routes        |                                       |                                                      |                     |        |       |         |          |                 |
| Wired Network        | Generic Atheros<br>Channet: 11 (2.462 | 802.11bgn (wifi0)<br>GHz)   Bitrate: 144.4 Mbit/s    |                     |        |       |         |          | SCAN            |
| Mobile Network       | 0% BSSID: EW500A-                     | 243abf   Mode: Master<br>24:3A:C1   Encryption: None |                     |        |       |         | DISABLE  | EDIT            |
| Wireless Network     | 0.0                                   | ,                                                    |                     |        |       |         |          | _               |
| Static address       | Associated Stations                   |                                                      |                     |        |       |         |          |                 |
| Advanced Network >   |                                       |                                                      |                     |        |       |         |          |                 |
| VPN Configuration >  | SSID                                  | MAC-Address                                          | IPv4-Address        | Signal | Noise | RX Rate | TX Bate  |                 |
| System Management>   |                                       |                                                      | No information avai | lable  |       |         |          |                 |
| System Diagnostics > |                                       |                                                      |                     |        |       |         |          |                 |
| Logout               |                                       |                                                      |                     |        |       |         |          |                 |
|                      |                                       |                                                      |                     |        |       |         |          |                 |
|                      |                                       |                                                      |                     |        |       |         |          |                 |
|                      |                                       |                                                      |                     |        |       |         |          |                 |
|                      |                                       |                                                      |                     |        |       |         |          |                 |
|                      |                                       |                                                      |                     |        |       |         |          |                 |

The wifi antenna must be connected to the Aux connector.

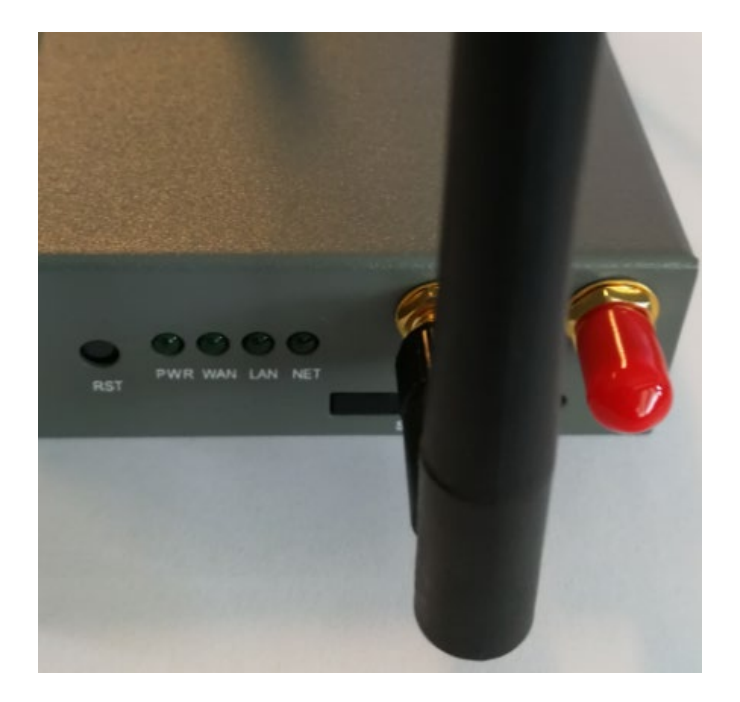

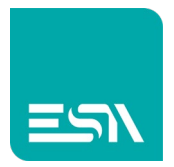

## EW500A advanced programming

### **Firewall policies**

In this section the user can define the product firewall policies. This is necessary in case the EW500 is the entry point for the LAN internet connection. The default configuration is intended in order to provide the default filtering configuration for a standard http or https support.

|                      |                                                                                  |                                      |                    |          |           |          |          |              |              |              | Router        |
|----------------------|----------------------------------------------------------------------------------|--------------------------------------|--------------------|----------|-----------|----------|----------|--------------|--------------|--------------|---------------|
| System Status > ++   | Port Forwards x Firewall x                                                       |                                      |                    |          |           |          |          |              |              | *            | Tab operation |
| Basic Network        |                                                                                  |                                      |                    |          |           |          |          |              |              |              |               |
| Advanced Network 🗸   | General Settings Traffic Rules Custom Rules                                      |                                      |                    |          |           |          |          |              |              |              |               |
| QoS                  | Firewall - Zone Settings<br>The firewall creates zones over your network interfa | ces to control network traffic flow. |                    |          |           |          |          |              |              |              |               |
| DMZ                  |                                                                                  |                                      |                    |          |           |          |          |              |              |              |               |
| Firewall             | General Settings                                                                 | 79                                   |                    |          |           |          |          |              |              |              |               |
| Port Forwards        | Enable STN-Hood protection                                                       |                                      |                    |          |           |          |          |              |              |              |               |
| Smart Link           | Drop invalid packets                                                             |                                      |                    |          |           |          |          |              |              |              |               |
| M2M Platform         | Input                                                                            | accept 👻                             |                    |          |           |          |          |              |              |              |               |
| Load Balancing       | Output                                                                           | accept 🔹                             |                    |          |           |          |          |              |              |              |               |
| UDP Relay            | Forward                                                                          | accept 💌                             |                    |          |           |          |          |              |              |              |               |
| Network Monitor      |                                                                                  |                                      |                    |          |           |          |          |              |              |              |               |
| Dynamic DNS          |                                                                                  |                                      |                    |          |           |          |          |              |              |              |               |
| VPN Configuration >  | Zones                                                                            | Zone => Forwardings                  |                    |          | Input     | Output   | Forward  | Masquerading | MSS clamping |              |               |
| System Management>   |                                                                                  | lan: lan: ♣ wwan1:  → y              | van                |          | accept -  | accept - | accept 💌 |              |              | EDIT DEL     | ETE           |
| System Diagnostics > | wan wan 8 3mmal-8                                                                | n20:                                 | 19 wwar 19 ware 10 | ⇒ ACCEPT | accept 💌  | accept 💌 | accent   | 7            | 2            | EDIT         | TE            |
| Logout               | Mar. Mar. 20 Ografii. 20                                                         | and and bhburg ishi                  | mail 2             |          | arreste - | occept [ | occept 1 |              |              | -con Dec     |               |
|                      | ADD                                                                              |                                      |                    |          |           |          |          |              |              |              |               |
|                      |                                                                                  |                                      |                    |          |           |          |          |              |              |              |               |
|                      |                                                                                  |                                      |                    |          |           |          |          |              |              | SAVE & APPLY | RESET         |

Here below the Advanced setting section where the user can define very strict firewall policies based on Ip address sorce and destinations and even log all the traffic.

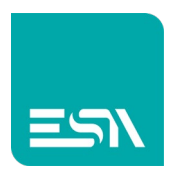

| AUTOMATION           | Esaware Route                                                                                                    | er    |
|----------------------|----------------------------------------------------------------------------------------------------|-------|
| System Status        | 4 Frends                                                                                                    | ation |
| Basic Network        |                                                                                                    |       |
| Advanced Network 🗸   | General Settings Traffic Rules Custom Rules                                                                                                    |       |
| Q0S                  | Firewall - Zone Settings - Zone "wan"                                                                                                    |       |
| DMZ                  | Zone "wat"                                                                                                    |       |
| Firewall             | This section defines common properties of Yeari. The input and output options set the default policies for traffic entering and leaving this zone while the forward option describes the policy for forwarded traffic between different networks within the zone. Covered networks generities which available networks are methed of this zone. |       |
| Port Forwards        | General Settings Advanced Settings                                                                                                    |       |
| Smart Link           | Restrict to address family pive and pive -                                                                                                    |       |
| Load Balancing       | Restrict Massperading to given source subnets                                                                                                    |       |
| UPNP                 | Exception Description to allow determines                                                                                                    |       |
| UDP Relay            | 00.0.0 stoka                                                                                                    |       |
| Network Monitor      | Force connection tracking 🔄                                                                                                    |       |
| Dynamic DNS          | Enable logging on this zone                                                                                                    |       |
| VPN Configuration    |                                                                                                    |       |
| System Management>   |                                                                                                    |       |
| System Diagnostics > | mer-code revenang                                                                                                    |       |
| Logout               | underectional, e.g. a forward from Ian to wan does not imply a permission to forward from wan to Ian as well.                                                                                                    |       |
|                      | Autor to mail to destantion Confer                                                                                                    |       |
|                      | Allow forward from source zones 👳 🔤 ker kin 🔔 verant: 🗃                                                                                                    |       |
|                      |                                                                                                    |       |

### Traffic rules

In this section the user is free to do some traffic restrictions in incoming and outgoing directions by clicking Add New Forward rules.

The restriction can be based on the following parameters:

Network port Ip address MAC address

And also based on specific communication protocols.

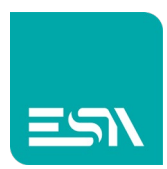

|                                                  |                                                           |                                                                                                    |                                                    |        |            |         | vare Rou |
|--------------------------------------------------|-----------------------------------------------------------|----------------------------------------------------------------------------------------------------|----------------------------------------------------|--------|------------|---------|----------|
| System Status >                                  | + Firewall ×                                              |                                                                                                    |                                                    |        |            |         | ➡ Tab op |
| Basic Network >                                  | General Settings Traffi                                   | c Rules                                                                                                    |                                                    |        |            |         |          |
| QoS                                              | Firewall - Traffic Rules<br>Traffic rules define policies | s<br>for packets traveling between different zones, for example                                                                                                    | to reject traffic between certain hosts or to oper | WAN po | rts on the | router. |          |
| DMZ                                              | Traffic Pulse                                             |                                                                                                    |                                                    |        |            |         |          |
| Firewall                                         | Name                                                      | Match                                                                                                    | Action                                             | Enable | Sort       |         |          |
| Port Forwards<br>Smart Link                      | Allow-DHCP-Renew                                          | IPv4-UDP<br>From <i>any host</i> in <i>wan</i><br>To <i>any router IP</i> at port <i>68</i> on <i>this device</i>                                                                                                    | Accept input                                       | V      | • •        | EDIT    | DELETE   |
| M2M Platform<br>Load Balancing                   | Allow-Ping                                                | IPv4-ICMP with type <i>echo-request</i><br>From <i>any host</i> in <i>wan</i><br>To <i>any router IP</i> on <i>this device</i>                                                                                                    | Accept input                                       | V      | • •        | EDIT    | DELETE   |
| UPNP<br>UDP Relay<br>Network Monitor             | Allow-DHCPv6                                              | IPv6-UDP<br>From IP range FE80.0.0.0.0.0.0.0.10 in wan with source<br>port 547<br>To IP range FE80.0.0.0.0.0.0.010 at port 546 on this<br>device                                                                                                    | Accept input                                       | V      | * <b>*</b> | EDIT    | DELETE   |
| Dynamic DNS PN Configuration > ystem Management> | Allow-ICMPv6-Input                                        | IPv6-ICMP with types echo-request, echo-reply,<br>destination-umreachable, packet-too-big, time-<br>exceeded, backet, uninovum-header-type, router-<br>solicitation, neighbour-solicitation, router-<br>advertisement, neighbour-advertisement<br>From any host in wan<br>To any router IP on this device | Accept input and limit to 1000 pkts. per second    | V      | • •        | EDIT    | DELETE   |
| ystem Diagnostics →<br>ogout                     | Allow-ICMPv6-Forward                                      | IPv6-ICMP with types echo-request, echo-reply,<br>destination-unreachable, packet-too-big, time-<br>exceeded, bad-header, unknown-header-type<br>From any host in wan<br>To any host in any zone                                                                                                    | Accept forward and limit to 1000 pkts. per second  | V      | • •        | EDIT    | DELETE   |

| Naille                                                                                                    |                                            |                                                                                                    | External port                                    |                                                              |                                                                             |                                   |                     |                                 |        |
|----------------------------------------------------------------------------------------------------|--------------------------------------------|----------------------------------------------------------------------------------------------------|--------------------------------------------------|--------------------------------------------------------------|-----------------------------------------------------------------------------|-----------------------------------|---------------------|---------------------------------|--------|
| New input rule                                                                                                    | TCP+U                                      | OP 🔻                                                                                                    |                                                  | ADI                                                          | D                                                                           |                                   |                     |                                 |        |
| New forward rule:                                                                                                    |                                            |                                                                                                    |                                                  |                                                              |                                                                             |                                   |                     |                                 |        |
| Name                                                                                                    | Source                                     | zone Des                                                                                                    | stination zone                                   |                                                              |                                                                             |                                   |                     |                                 |        |
| test                                                                                                    | lan                                        | -                                                                                                    | wan 💌                                            | ADD AND ED                                                   | π                                                                           |                                   |                     |                                 |        |
|                                                                                                    |                                            |                                                                                                    |                                                  |                                                              |                                                                             |                                   |                     |                                 |        |
|                                                                                                    |                                            |                                                                                                    |                                                  |                                                              |                                                                             |                                   |                     |                                 |        |
|                                                                                                    |                                            |                                                                                                    |                                                  |                                                              |                                                                             |                                   |                     |                                 |        |
| urce NAT                                                                                                    |                                            |                                                                                                    |                                                  |                                                              |                                                                             |                                   |                     |                                 |        |
| ource NAT<br>ource NAT is a specific                                                                                                    | c form of masqu                            | uerading which                                                                                                    | ch allows fine gr                                | ained control                                                | over the source IP (                                                        | used for outgoing traff           | c, for example to m | nap multiple WAN addres         | ises t |
| ource NAT<br>ource NAT is a specific<br>iternal subnets.                                                                                                    | c form of masqu                            | uerading whic                                                                                                    | ch allows fine gr                                | ained control                                                | over the source IP o                                                        | ised for outgoing traff           | c, for example to m | nap multiple WAN addres         | ses t  |
| ource NAT<br>ource NAT is a specific<br>iternal subnets.<br>Name                                                                                                    | c form of masqu                            | uerading which                                                                                                    | ch allows fine gr                                | ained control                                                | over the source IP (                                                        | used for outgoing traff<br>Enable | c, for example to m | nap multiple WAN addres<br>Sort | ses t  |
| urce NAT<br>ource NAT is a specific<br>iternal subnets.<br><b>Name</b>                                                                                                    | c form of masqu                            | uerading white<br>Match                                                                                                    | ch allows fine gr                                | ained control                                                | over the source IP u                                                        | ised for outgoing traff<br>Enable | c, for example to m | nap multiple WAN addres<br>Sort | ses 1  |
| ource NAT<br>ource NAT is a specific<br>iternal subnets.<br><b>Name</b>                                                                                                    | c form of masqu                            | uerading which                                                                                                    | ch allows fine gr<br>h                           | ained control A section conta                                | over the source IP o<br>.ction<br>nins no values yet                        | used for outgoing traff<br>Enable | c, for example to n | nap multiple WAN addres<br>Sort | ses t  |
| ource NAT<br>ource NAT is a specific<br>iternal subnets.<br>Name<br>New source NAT:                                                                                                    | c form of masqu                            | uerading whice<br>Match                                                                                                    | ch allows fine gr<br>n<br>This                   | ained control                                                | over the source IP o<br>.ction<br>nins no values yet                        | ised for outgoing traff<br>Enable | c, for example to m | nap multiple WAN addres<br>Sort | ises t |
| ource NAT ource NAT is a specific iternal subnets. Name New source NAT: Name Sou                                                                                                    | c form of masqu                            | uerading which<br>Match                                                                                                    | ch allows fine gr<br>This                        | ained control<br>A<br>section conta<br>urce IP               | over the source IP o<br>action<br>ins no values yet<br>To source port       | ised for outgoing traff<br>Enable | c, for example to m | nap multiple WAN addres<br>Sort | ses t  |
| ource NAT<br>ource NAT is a specifie<br>iternal subnets.<br>Name<br>New source NAT:<br>Name Sou                                                                                                    | c form of masqu<br>Irce zone Dest          | uerading which<br>Match                                                                                                    | ch allows fine gr<br>This                        | ained control A                                              | over the source IP (<br>.ction<br>ins no values yet<br>To source port       | ised for outgoing traff           | c, for example to m | nap multiple WAN addres<br>Sort | sses t |
| Name Source NAT Name Source NAT Name Source NAT Name Source NAT New NAT table v                                                                                                    | c form of masqu<br>Irce zone Desi<br>van 💌 | uerading which<br>Match<br>tination zone                                                                                                    | ch allows fine gr<br>This<br>This<br>192.168.1.  | ained control                                                | over the source IP o<br>uction<br>ins no values yet<br>To source port<br>80 | Enable                            | c, for example to m | nap multiple WAN addres<br>Sort | sses t |
| Nurce NAT ource NAT is a specific ternal subnets. Name New source NAT Name Sou Vew NAT table V                                                                                                    | s form of masqu<br>Irce zone Desi<br>van 💌 | uerading which Match Match Internation zone Internation Zone Internation Zone | ch allows fine gr<br>This<br>This<br>192.168.1.: | ained control<br>A<br>section conta<br>urce IP<br>L (br-lan) | over the source IP (<br>.ction<br>ins no values yet<br>To source port<br>80 | Enable                            | c, for example to m | nap multiple WAN addres<br>Sort | sses t |
| New Source NAT<br>Name Source NAT is a specific<br>Name Source NAT:<br>Name Source NAT: | c form of masqu<br>arce zone Desi<br>van 💌 | Match                                                                                                    | ch allows fine gr<br>This<br>This<br>192.168.1.3 | A section control urce IP                                    | tetion<br>tetion<br>tins no values yet                                      | Enable                            | c, for example to m | nap multiple WAN addres         | sses t |

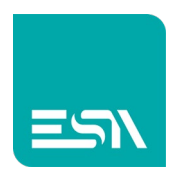

### Port forwarding

The user can add port forwarding rules.

Port forwarding allows remote computers to connect a specific computer or service in the private LAN.

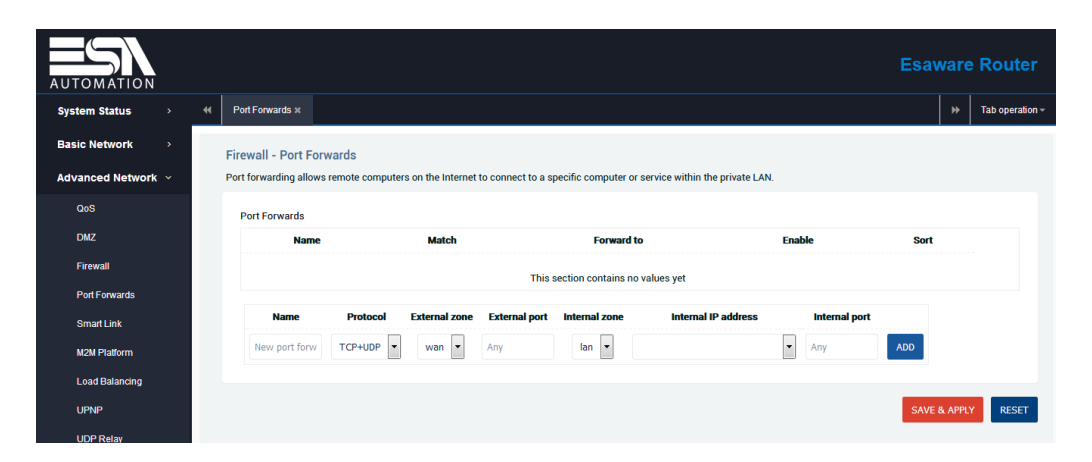

In case of more specific filtering required via the Edit button the user can create his own more precise configuration.

| AUTOMATION         |                      |                             |                      |                             |                       |              | Es            | aware     | Router          |
|--------------------|----------------------|-----------------------------|----------------------|-----------------------------|-----------------------|--------------|---------------|-----------|-----------------|
| System Status >    | Port Forwards ×      |                             |                      |                             |                       |              |               | *         | Tab operation - |
| Basic Network      | Firewall - Port F    | orwards                     |                      |                             |                       |              |               |           |                 |
| Advanced Network 🗸 | Port forwarding allo | ws remote computers on      | the Internet to conr | nect to a specific computer | or service within the | private LAN. |               |           |                 |
| QoS                | Port Forwards        |                             |                      |                             |                       |              |               |           |                 |
| DMZ                | Name                 | Match                       | 1                    | Forward to                  | Enable                | Sort         |               |           |                 |
| Firewall           | _                    | IPv4-TCP, I<br>From any hos | UDP<br>tin wan       | any host in lan             |                       | · ·          | EDIT          | DELETE    |                 |
| Port Forwards      |                      | Via <i>any rou</i>          | ter IP               |                             |                       |              |               |           |                 |
| Smart Link         | Name                 | Protocol Ex                 | ternal zone Exter    | rnal port internal zone     | Internal IP           | address      | Internal port |           |                 |
| M2M Platform       | New port for         | TCP+UDP -                   | wan 💌 Any            | lan 👻                       |                       | -            | Any ADD       |           |                 |
| Load Balancing     |                      |                             |                      |                             |                       |              |               |           |                 |
| UPNP               |                      |                             |                      |                             |                       |              | SA            | VE & APPL | RESET           |

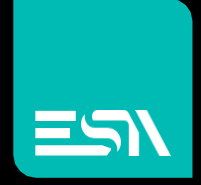

Connect ideas. shape solutions.

ESA S.p.A. | www.esa-automation.com |